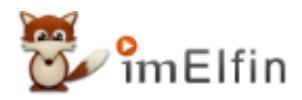

# How to read Kindle books on reMarkable?

If you want to read Kindle books on reMarkable, you need to remove DRM from Kindle books and convert Kindle to EPUB/PDF.

People always use reMarkable for reading documents, sketching, and note-taking when they work or study. But you can also use it as an e-Reader, just like Kindle. If you have both Kindle books and reMarkable, you may want to know if could it be possible to read Kindle books on a reMarkable.

Sadly, from the reMarkable official website, the answer is no. They said Kindle e-books are not supported. As you know, reMarkable can be used as a normal e-Readers for reading books and creating handwritten notes. But many e-books are DRM protected, so you can only read DRM-free e-books in EPUB/PDF on reMarkable. So does it mean that there is no way to read Kindle books on reMarkable? We discuss this question in this article and help you find the best solution.

### How come reading Kindle books on reMarkable is challenging?

It's not as easy as you imagine. If you want to read Kindle books on reMarkable, two major obstacles must be overcome: DRM and eBook Format. That means you need to remove Kindle DRM and convert the format of Kindle books to EPUB or PDF, which is currently supported on reMarkable.

Unfortunately, Kindle books are DRM-protected, and cannot be read directly as PDF/EPUB. We all know that Kindle always has its specific ecosystem, in general, other e-readers cannot always support the Kindle e-books. Only if we solve two problems, everything will be easier. Don't worry, you're on the way to reading Kindle books on reMarkable successfully. We're willing to share some solutions with you!

In addition, you may want to ask if all e-books have DRM. No, it depends on publishers, a majority of the e-books are DRM protected. If you want to confirm if a Kindle book has DRM, you can search for this book on the Amazon Kindle Store, and scroll to "Product Details", if the simultaneous device usage is unlimited, it proves that it's a DRM-free book just like the picture below.

# **Product details**

|   | ASIN : B01N2RJFW1                                                                                                 |
|---|----------------------------------------------------------------------------------------------------|
|   | Publication date : December 7, 2016                                                                               |
|   | Language : English                                                                                                |
|   | File size : 2244 KB                                                                                               |
| Г | Simultaneous device usage : Unlimited No DRM                                                                      |
|   | Text-to-Speech : Enabled                                                                                          |
|   | Screen Reader : Supported                                                                                         |
|   | Enhanced typesetting : Enabled                                                                                    |
|   | X-Ray : Enabled                                                                                                   |
|   | Word Wise : Enabled                                                                                               |
|   | Sticky notes : On Kindle Scribe                                                                                   |
|   | Print length : 418 pages                                                                                          |
|   | Best Sellers Rank: #1,114 in Kindle Store (See Top 100 in Kindle Store)<br>#31 in Military Romance (Kindle Store) |
|   | #35 in Military Romance (Books)                                                                                   |
|   | #81 in Contemporary Romance Fiction                                                                               |
|   | Customer Reviews: 4.5 🛨 🛨 🛧 🋧 🎷 🕥 15,287 ratings                                                                  |

**Please Note:** But we cannot make sure that all books with this information have non-DRM, the most simple way is to open this book with an eBook manager that supports almost all the files, just like Calibre. If you cannot read it, that means the book is locked by DRM.

# Step 1: Make Kindle books compatible with reMarkable tablet

#### 1. Read DRM-free Kindle books on reMarkable - Calibre

If your Kindle books don't have DRM, Calibre is a very useful tool that helps you convert your e-books from KFX format to EPUB/PDF. This software can be used on Windows PC/MAC.

1.1: Download Kindle books without DRM on your computer.

Install and run the Kindle application on your PC/MAC, tap on the "Sync" icon, and then all your Kindle books will show in the Library. Don't forget to log in to the app with your Amazon account.

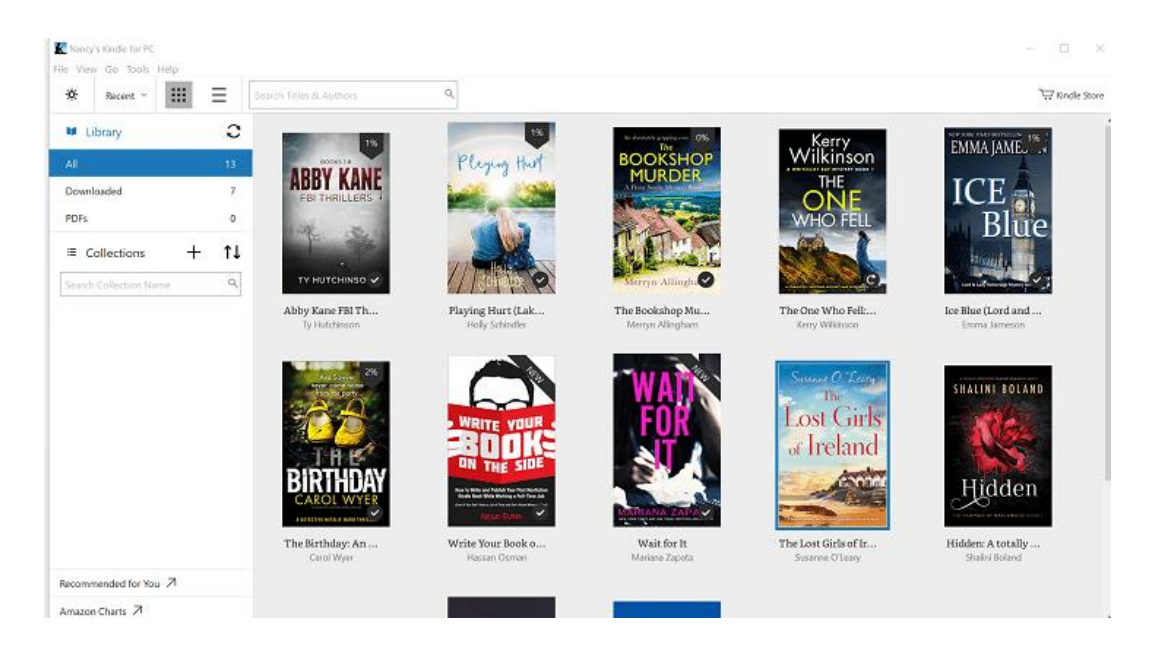

Double-click the book cover or right-click to select "download" to download the book.

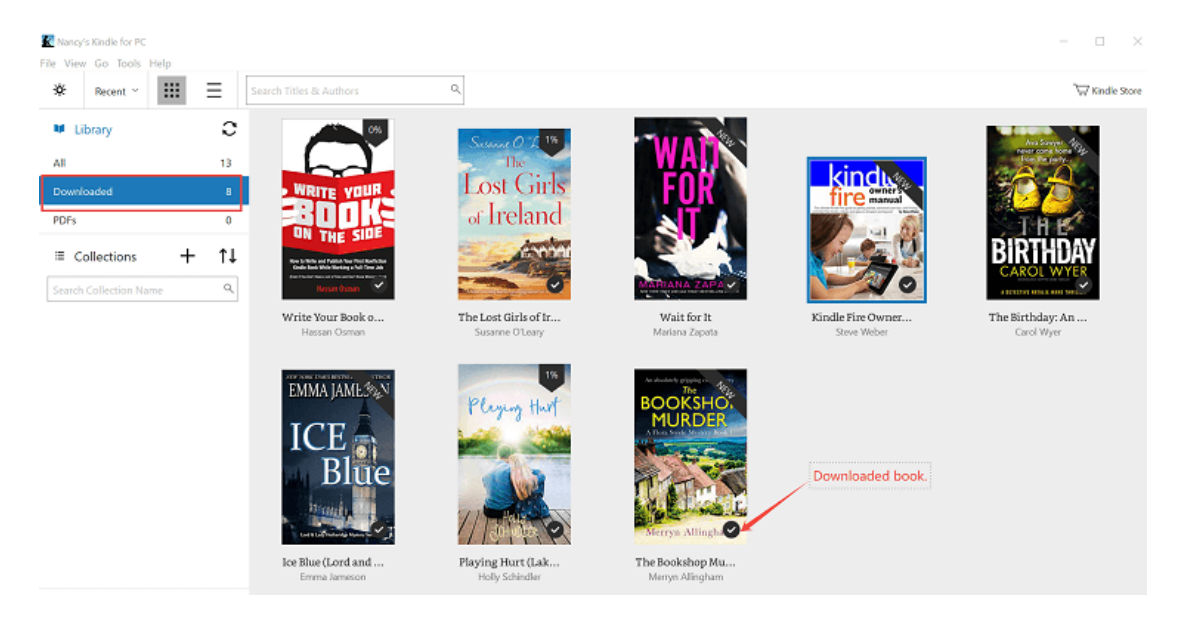

Once all your books are downloaded, you can find the Kindle books files on your computer. Just select "Tool"-"Option"-"Content", and you can find where your Kindle books are.

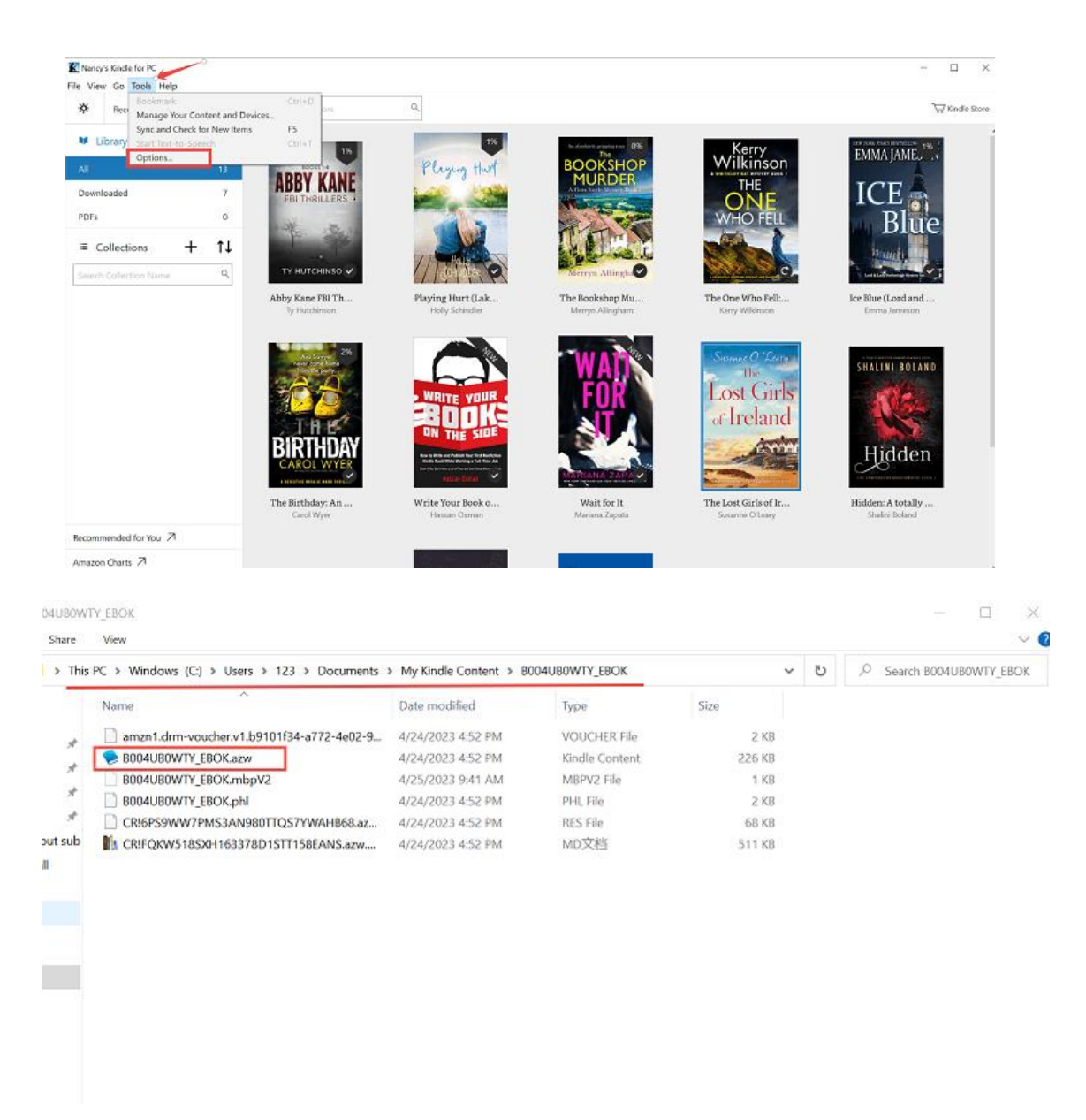

**1.2:** Use Calibre to convert format of Kindle books.

Download and install Calibre on your computer, then run Calibre and click "Add books" to import those Kindle book files.

| Add books E         | dit metadata       | Conver       | t books    | View         | - J                           | - <b>V</b> | Fetch ne | +<br>ws | Help      | Remove books | • <b>1</b> 10 · · · · · · · · · · · · · · · · · · · | Save to disk | Connect/share | Fdit book | Preferences -  |
|---------------------|--------------------|--------------|------------|--------------|-------------------------------|------------|----------|---------|-----------|--------------|-----------------------------------------------------|--------------|---------------|-----------|----------------|
| the Vine of Horsely | F <sub>T</sub> 🏚 S | earch (For a | dvanced se | arch click t | he gear icon to               | the left)  |          |         |           |              |                                                     |              | Ψ.            | 🔍 Search  | Saved searches |
| Authors             | 4                  | Title        | Author     | Date         | <ul> <li>Size (MB)</li> </ul> | Rating     | Tags     | Series  | Publisher | Published    |                                                     |              |               |           |                |
| 🕨 🐹 Languages       | 1                  | 7 Write Y.   | . Hassan   | 25 Apr 2     | 0.2                           |            |          |         |           | Jan 2017     |                                                     |              |               |           |                |
| Series              | 0                  | 2 The Bir.   | . Carol    | 25 Apr 2     | 1.0                           |            |          |         | Bookout   | Sep 2018     |                                                     |              |               |           |                |
| Formats             | 3                  | 3 The Bo.    | Merryn     | 25 Apr 2     | 1.5                           |            |          |         | Bookout   | Jul 2021     |                                                     |              |               |           |                |
| Publisher           | 2                  | 4 Playin     | Holly S    | 25 Apr 2     | 8.5                           |            |          |         | InToto B  | Mar 2020     |                                                     |              |               |           |                |
| 🚖 Rating            | 0                  |              |            |              |                               |            |          |         |           |              |                                                     |              |               |           |                |
| 📑 News              | 0                  |              |            |              |                               |            |          |         |           |              |                                                     |              |               |           |                |
| Ø Tags              | 0                  |              |            |              |                               |            |          |         |           |              |                                                     |              |               |           |                |
| Identifiers         | 1                  |              |            |              |                               |            |          |         |           |              |                                                     |              |               |           |                |
|                     |                    |              |            |              |                               |            |          |         |           |              |                                                     |              |               |           |                |
|                     |                    |              |            |              |                               |            |          |         |           |              |                                                     |              |               |           |                |
|                     |                    |              |            |              |                               |            |          |         |           |              |                                                     |              |               |           |                |
|                     |                    | :            |            |              |                               |            |          |         |           |              |                                                     |              |               |           |                |
|                     |                    |              |            |              |                               |            |          |         |           |              |                                                     |              |               |           |                |
|                     |                    |              |            |              |                               |            |          |         |           |              |                                                     |              |               |           |                |
|                     |                    |              |            |              |                               |            |          |         |           |              |                                                     |              |               |           |                |
|                     |                    |              |            |              |                               |            |          |         |           |              |                                                     |              |               |           |                |
|                     |                    |              |            |              |                               |            |          |         |           |              |                                                     |              |               |           |                |

Choose the books and click "Convert books", then you can convert your books from Kindle to EPUB.

| 🖍 calibre —    I fi | 較件                   |                       |                  |                        |                         |              |               |           |                     |           |              | _           | $\Box  \times$ |
|---------------------|----------------------|-----------------------|------------------|------------------------|-------------------------|--------------|---------------|-----------|---------------------|-----------|--------------|-------------|----------------|
| Add books Ed        | it metadata          | Convert books         | view             | Get books              | Fetch news              | Help         | Remove books  | -<br>工作软件 | - E<br>Save to disk | ↓ ⊕       | share Edit t | ook Prefere | nces           |
| 🔓 Virtual library   | F <sub>T</sub> 🏚 Sea | irch (For advanced se | arch click the g | ear icon to the left)  |                         |              |               |           |                     |           | → Q Se       | arch 🔛 San  | ed searches    |
| Authors             | 7                    |                       |                  | Title                  |                         |              | Author        | Date      | Size (MB)           | Rating Ta | gs Series    | Publisher   | Published      |
| Languages           | 1                    | The Birthday: An a    | bsolutely grippi | ng crime thriller (Det | ective Natalie Ward S   | eries Book 1 | ) Carol       | 25 Apr 2  | 1.0                 |           |              | Bookout     | Sep 2018       |
| Series              | 0                    | 2 The Bookshop Mu     | rder: An absolut | tely gripping cozy my  | stery (A Flora Steele I | Mystery Boo  | k 1) Merryn   | 25 Apr 2  | 1.5                 |           |              | Bookout     | Jul 2021       |
| Formats             | 3                    | 3 Kindle Fire Owner's | s Manual: The u  | ltimate Kindle Fire g  | uide to getting started | l, advanced  | user ti Steve | 25 Apr 2  | 8.2                 |           |              | Weber B     | Jun 2012       |
| Publisher           | 4                    | 4 Playing Hurt (Lake  | of the Woods L   | ove Stories Book 1)    |                         |              | Holly S       | 25 Apr 2  | 8.5                 |           |              | InToto B    | Mar 2020       |
| 👷 Rating            | 0                    | 5 The Technique of t  | he Master (Rosi  | crucian Order AMOR     | IC Kindle Editions)     |              | Raymu         | 25 Apr 2  | 1.2                 |           |              | Rosicruci   | Feb 2015       |
| News                | 0                    | 6 Wait for It         |                  |                        |                         |              | Marian        | 26 Apr 2  | 0.6                 |           |              |             | Dec 2016       |
| Ø Tags              | 0                    | 7 Write Your Book or  | n the Side: How  | to Write and Publish   | Vour First Nonfiction   | Kindle Bool  | Whil Hassan   | 25 Apr 2  | 0.2                 |           |              |             | Jan 2017       |
| Identifiers         | 1                    |                       |                  |                        |                         |              |               |           |                     |           |              |             |                |
|                     |                      |                       |                  |                        |                         |              |               |           |                     |           |              |             |                |
|                     |                      |                       |                  |                        |                         |              |               |           |                     |           |              |             |                |
|                     |                      |                       |                  |                        |                         |              |               |           |                     |           |              |             |                |
|                     |                      |                       |                  |                        |                         |              |               |           |                     |           |              |             |                |
|                     |                      |                       |                  |                        |                         |              |               |           |                     |           |              |             |                |
|                     |                      |                       |                  |                        |                         |              |               |           |                     |           |              |             |                |
|                     |                      |                       |                  |                        |                         |              |               |           |                     |           |              |             |                |
|                     |                      |                       |                  |                        |                         |              |               |           |                     |           |              |             |                |

Save your books to your computer, then you can transfer them to any device that supports EPUB ebooks.

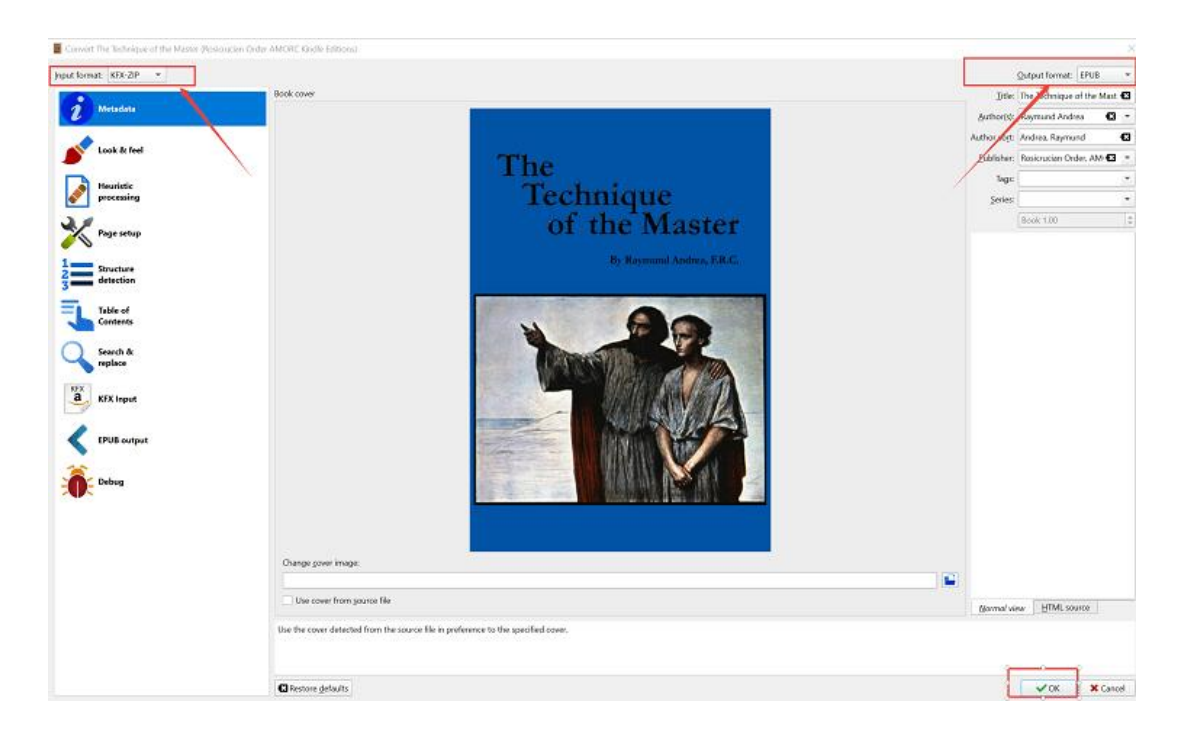

Please Note: You can also use the Calibre DeDRM plugin to remove the DRM from some Kindle books. But it cannot support all e-books downloaded, as Kindle applies their new KFX DRM technology on the majority of books. Here is the guide that lets you know how to use the DeDRM plugin.

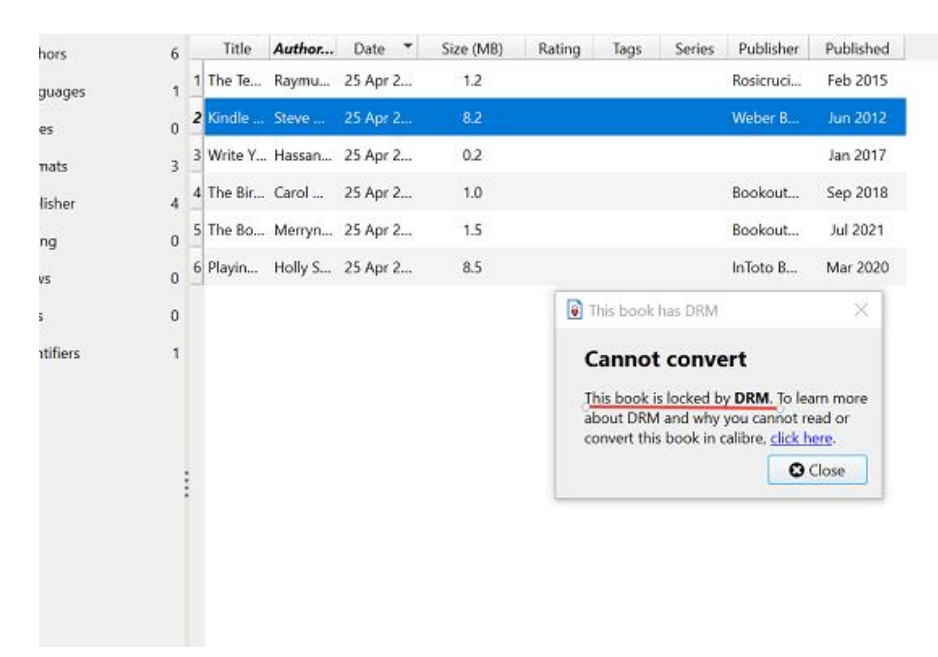

#### 2. Read Kindle books DRM-protected on reMarkable - imElfin Ultimate

Although Calibre is really a great free tool, it cannot handle the majority of Kindle books with DRM. So we recommend you imElfin Ultimate, that's the perfect software to help you remove the Kindle book's DRM as well as convert the e-book format to EPUB/PDF. This software is compatible on Windows and Mac. Here is a simple instruction of how to use it on Windows. If you have a Mac, the operation is a little bit different.

**For Mac Users:** Please make sure that the version of the Kindle app you use for Mac is V1.31, then before downloading the Kindle books, please open your terminal, copy & paste the following command, and then click enter.

#### "chmod -x /Applications/Kindle.app/Contents/MacOS/renderer-test"

If you are Mac user, please follow the detailed guide remove Kindle DRM for Mac.

#### Download imElfin Ultimate for FREE

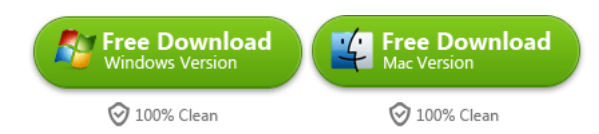

#### For Windows Users:

**2.1**: Download and install imElfin Ultimate to your computer. Next, run the software imElfin Ultimate and your Kindle app, then wait for seconds, your downloaded Kindle books will show in the Kindle tab on the left side.

| PimElfin Ultimate v1.0.9.216                                                                                                    |                                                                                                    |           |                      | - 🗆 X |
|----------------------------------------------------------------------------------------------------|----------------------------------------------------------------------------------------------------|-----------|----------------------|-------|
| ≡                                                                                                    | -                                                                                                    | - Add     |                      | \$ 🚨  |
| Search book      eReader Kindle Adobe Favorite •••      Please redownload your Kindle books if you fail to remove R keep the program running at the same time.                                                                                                    | indie DRM. And                                                                                                    |           |                      |       |
| <ul> <li>Ice Blue (Lord and Lady Hetheridge Mystery Serie</li> <li>Kindle Fire Owner_s Manual_ The ultimate Kindle .</li> <li>Write Your Book on the Side_ How to Write and P</li> <li>Wait for It</li> <li>The Birthday_An absolutely gripping crime thriller</li> <li>Playing Hurt (Lake of the Woods Love Stories Boo</li> <li>The Lost Girls of Ireland_A heart-warming and fee.</li> <li>The Bookshop Murder_An absolutely gripping coz.</li> <li>Abby Kane FBI Thrillers 1-6</li> </ul> | <ul> <li>azw</li> <li>azw</li> <li>azw</li> <li>azw</li> <li>azw</li> <li>azw</li> <li>azw</li> <li>azw</li> <li>azw</li> <li>azw</li> </ul> |           | Drag Drop Books Here |       |
|                                                                                                    | Conver                                                                                                    | t to EPUB |                      |       |

**2.2**: Drag-drop the books to the right, then the Kindle books DRM will be removed automatically, once they're decrypted, click the button below to convert them to EPUB/PDF.

| 😭 imElfin Ultimate v1.0.9.216                                                                                                    |                 |                                                                                                    | - 🗆 X              |
|----------------------------------------------------------------------------------------------------|-----------------|----------------------------------------------------------------------------------------------------|--------------------|
| ≡                                                                                                    | Add             |                                                                                                    | \$ 🙎               |
|                                                                                                    |                 | guide to<br>getting<br>started,<br>advanced                                                                                        | Succeeded          |
| eReader Kindle Adobe Favorite •••<br>Please redownload your Kindle books if you fail to remove Kindle DR keep the program running at the same time.                                                                                                    | M. And          | Write Your<br>Book on the<br>Side, How to<br>Write and<br>Publish Your 231.80KB<br>First<br>Nonflction<br>Kindle Book<br>Write Wor | Succeeded          |
| <ul> <li>Ice Blue (Lord and Lady Hetheridge Mystery Serie azw</li> <li>Kindle Fire Owner_s Manual_ The ultimate Kindle azw</li> <li>Write Your Book on the Side_ How to Write and P azw</li> <li>The Birthday_An absolutely gripping crime thriller azw</li> </ul> | 4<br>BIRTHDAY   | The<br>Birthday_An<br>absolutely<br>gripping<br>crime thriller 499.20KB<br>(Detective<br>Natalie Ward<br>Series Book<br>1)Wyer, Ca | ✓ ×<br>✓ Succeeded |
| Playing Hurt (Lake of the Woods Love Stories Boo azw The Lost Girls of Ireland_ A heari-warming and fee azw The Bockshop Murder_An absolutely gripping coz Abby Kane FBI Thrillers 1-6                                                                             | ePUB            | Playing Hurt<br>(Lake of the<br>yes Book 773.50KB<br>ndler,                                                                        | ✓ ×<br>✓ Succeeded |
| •                                                                                                    | Azw3            | Lost<br>of<br>nd_A<br>t-<br>ning and 485.28KB                                                                                      | ∠ ×                |
| B                                                                                                    | Txt             | subu<br>s-tumer<br>n Ireland<br>rlight C                                                                                           | Succeeded          |
|                                                                                                    | Convert to EPUB | ×                                                                                                    |                    |

**2.3**After the conversion is completed, the status will become "Succeeded", just click the blue folder on the right-bottom to find the DRM-free Kindle books in EPUB/PDF.

| P imElfin Ultimate v1.0.9.216                                                                                                    |                                                                                                    | - 🗆 ×       |
|----------------------------------------------------------------------------------------------------|----------------------------------------------------------------------------------------------------|-------------|
| Add                                                                                                    |                                                                                                    | \$ 🙎        |
| ,                                                                                                    | guida to<br>getting<br>started,<br>advanced                                                                           | V Succeeded |
| eReader Kindle Adobe Favorite •••                                                                                                    | Write Your<br>State, How to<br>Write and<br>Publish Your 231.80KB<br>First<br>Nonfliction<br>Kindle Book<br>White Wor | Succeeded   |
| <ul> <li>Ice Biue (Lord and Lady Hetheridge Mystery Serie azw</li> <li>Kindle Fire Owner_s Manual_The ultimate Kindle azw</li> <li>Write Your Book on the Side_How to Write and P azw</li> <li>The Birthday_An absolutely gripping crime thriller azw</li> </ul> | The<br>Birthday_An<br>absolutely<br>gripping<br>(Detective<br>Natalie Ward<br>Series Book<br>1/jWyer, Ca              | Succeeded   |
| Playing Hurt (Lake of the Woods Love Stories Boo azw     The Lost Girls of Ireland_ A heart-warming and fee azw     The Bookshop Murder_An absolutely gripping coz     Abby Kane FBI Thrillers 1-6     Mobi                                                      | Playing Hurt<br>(Lake of the<br>kes Book 773.50KB<br>ndler,<br>y                                                      | Succeeded   |
| Azw3                                                                                                    | Lost<br>kof<br>ind_A<br>t-<br>ming and 485.28KB<br>good<br>s-tumer<br>n treland                                       | Succeeded   |
| Convert to EPUB                                                                                                    |                                                                                                    |             |

**Tips:** We suggest that you should install a V1.32 Kindle app for your PC. Because this version Kindle app supports downloading the most of Kindle books before 2023. If you want to

download the new books after 2023, I suggest that you can use your Kindle device to download and transfer books via USB. Please find the detailed steps from How to Remove DRM from Kindle on Windows.

## Step 2: Transfer Kindle books to reMarkable and enjoy reading!

When you get your Kindle books DRM-free and in EPUB/PDF format, it's time to transfer them to your reMarkable device via USB cable or reMarkable desktop app. Once imported, your files will be synced across your connected devices. Finally, you're able to read Kindle books on your remarkable.

Transferring files via USB cable is really simple, next, let us show you how to transfer Kindle books through the reMarkable desktop app.

The desktop app can be installed on the following operating systems: Windows 10 and newer or macOS 10.13 and newer.

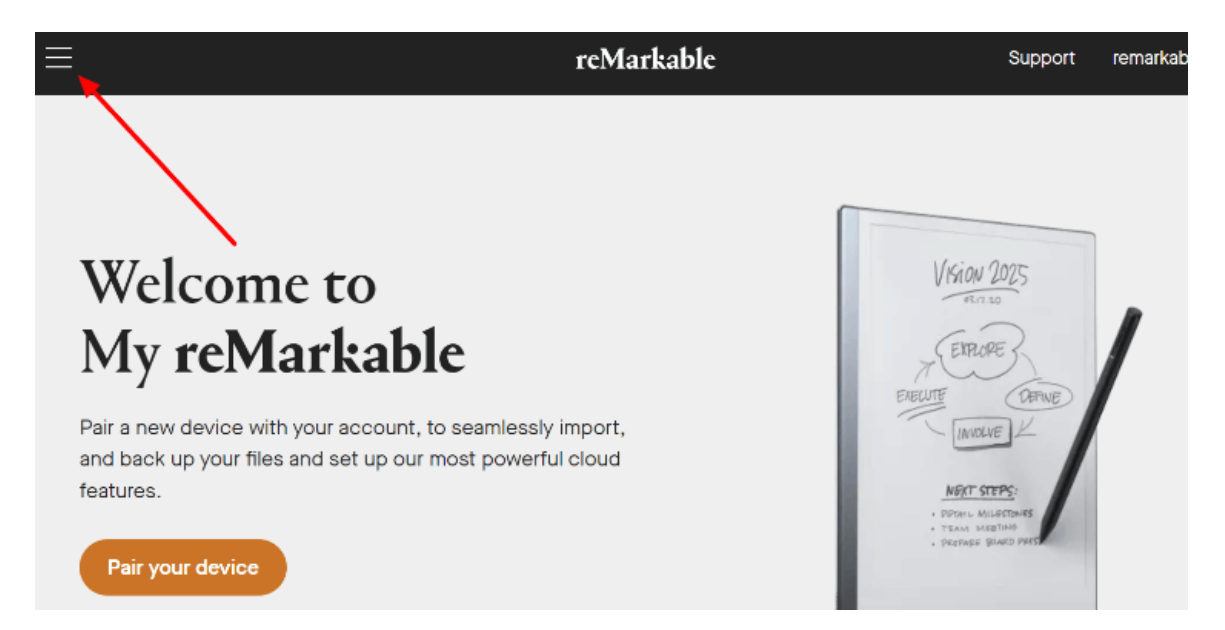

Firstly: Go to reMarkable website and and log in to your account.

Secondly: Click "Device & apps" in the menu in the upper-left corner, and download the app.

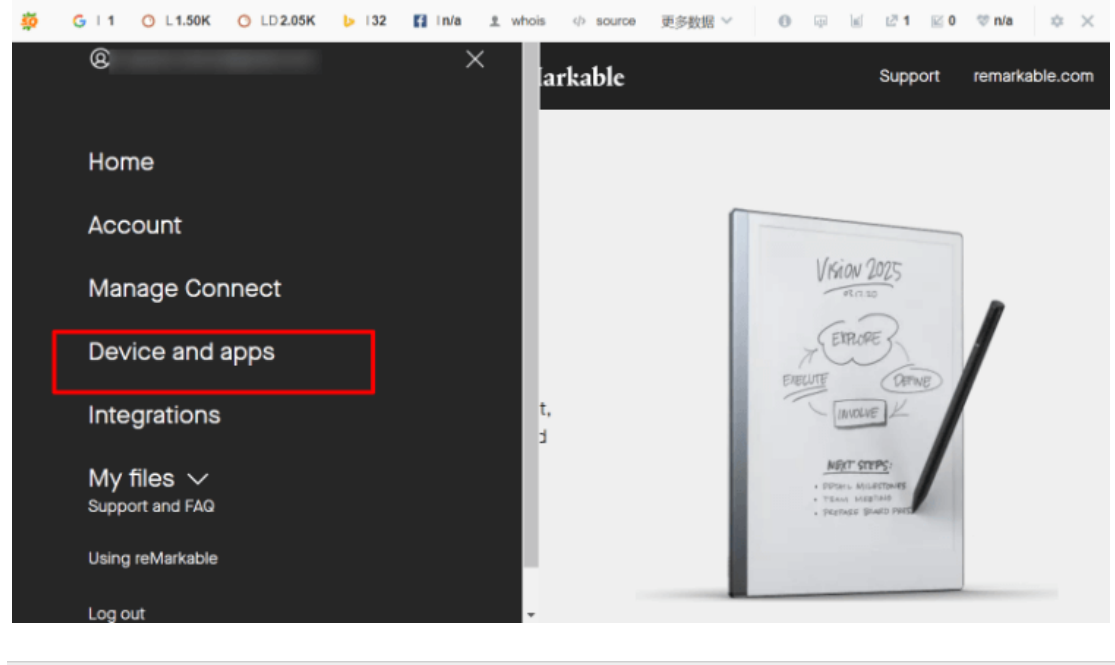

| Device and apps                                                                                                  |             |                     |                    |  |  |  |  |  |
|----------------------------------------------------------------------------------------------------|-------------|---------------------|--------------------|--|--|--|--|--|
| Activate your new device, manage our desktop and mobile apps, and add<br>Read on reMarkable to your web browser. |             |                     |                    |  |  |  |  |  |
| DEVICE                                                                                                    | DESKTOP APP | MOBILE APP          | READ ON REMARKABLE |  |  |  |  |  |
| Use the                                                                                                    | Desktop app | les from your compu | Download           |  |  |  |  |  |

**Thirdly:** After reMarkable app is installed, then run the app and repair your reMarkable device by code.

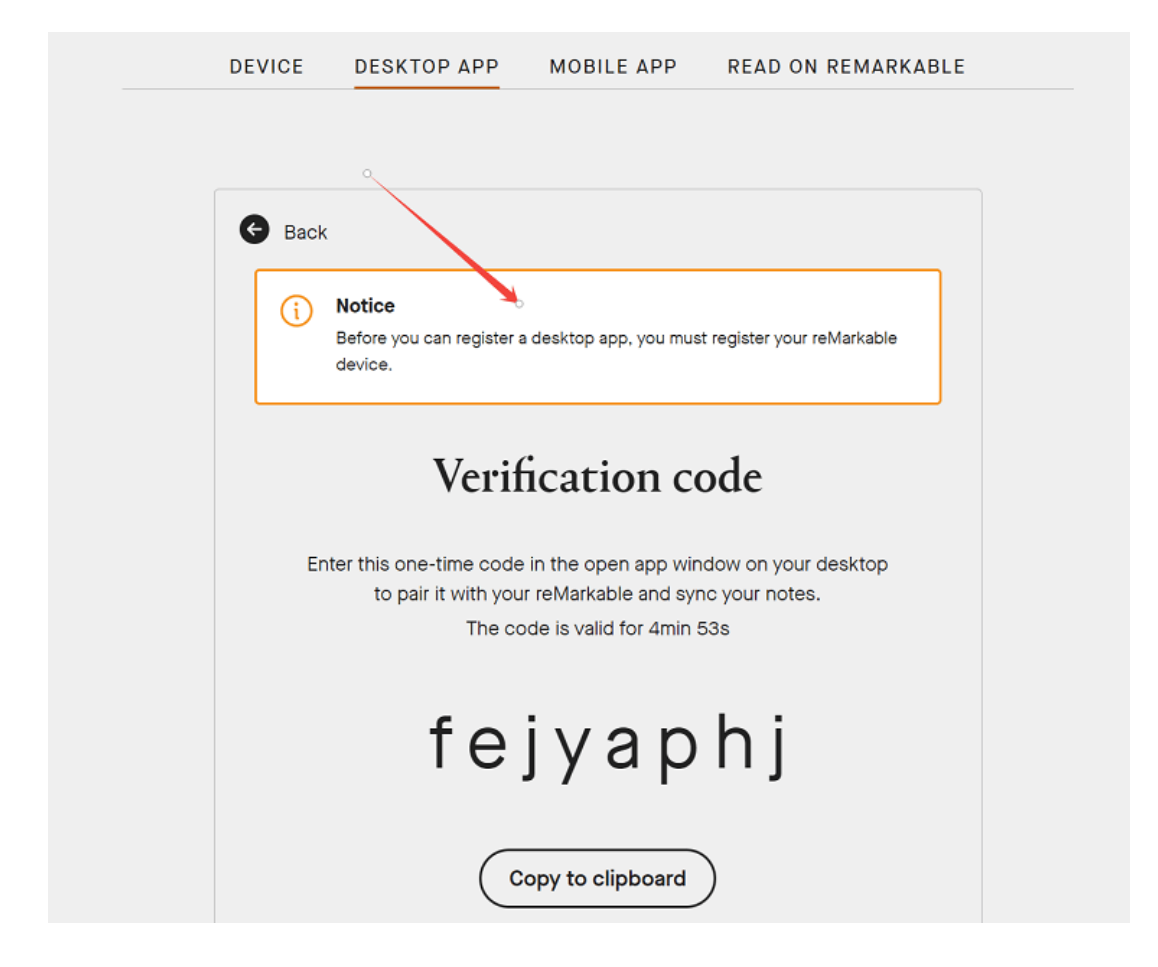

**Finally:** Just drag your Kindle books files that have been converted to EPUB/PDF into the application window, and then you can find and read them in your reMarkable.

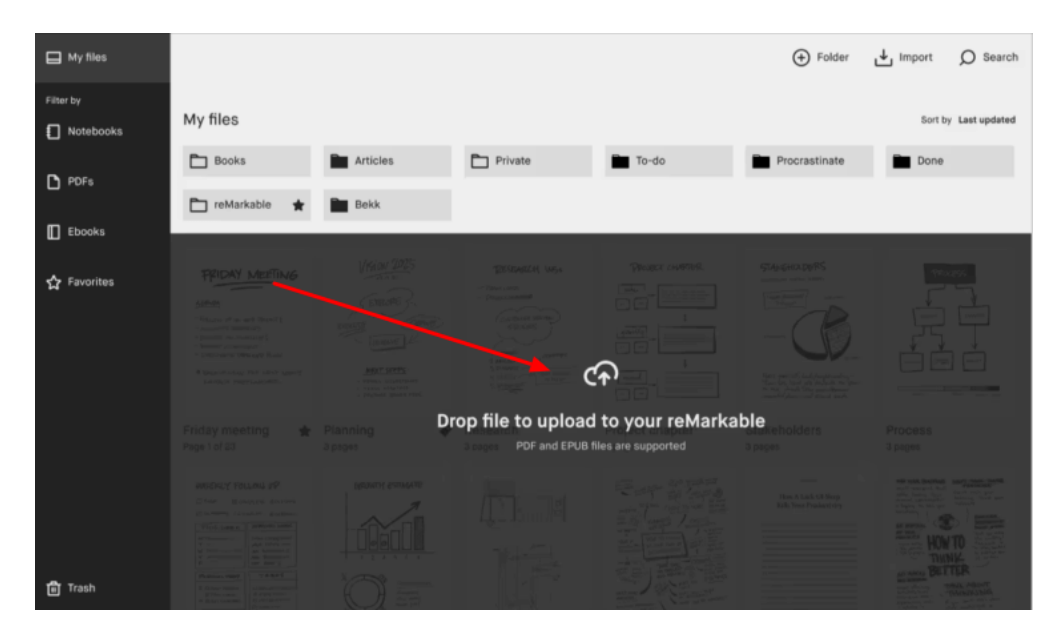

# Conclusion

Only if we solve the problem of format conversion and DRM removal, it couldn't be easier to read Kindle books on reMarkable. Why not start to use imElfin Ultimate? It is always more convenient and useful, as almost 90% of Kindle books have DRM, simply install one software,

and you can read various e-books without DRM on any device. Of course, the Calibre is also a great choice, you're able to decide which approach to solving the problem works best for you and your Kindle books.